## **Repayment Simulator**

- **<u>Step One</u>**: Either Log In Or Start From Scratch.
- **<u>Step Two</u>**: Select Each Tile That Applies.
- **<u>Step Three</u>**: Select your tax filing status.
- **<u>Step Four</u>**: Select the State you reside in.
- <u>Step Five</u>: State Amount of Dependents.
- <u>Step Six</u>: State your yearly salary (If you used your taxes to recertify with your servicer, this should match line 7 of your 1040).
- <u>Step Seven</u>: Spouse's income (*if applying jointly*).
- <u>Step Eight</u>: Enter loan balance.
- **<u>Step Nine</u>**: State if interested in PSLF.
- <u>Step Ten</u>: Select Repayment Goal ("Have a low monthly payment")
  - The Feds recently updated this calculator, which calculates IBR based on 10% and not 15%, so if you are under IBR the first number in the range will not represent your payment (please submit anyway).
  - Please make sure that the following information is provided on the documentation you submit. (Personal Information, Loan Information and your IDR payment.)
  - The IDR amount that displays should match your monthly federal loan statement that you receive from your servicer.

## Repayment Simulator Printout – Submit with LRAP Application

| Personal Information                 | $\odot$ |
|--------------------------------------|---------|
| Tax Filing Status                    |         |
| Single ~                             | ?       |
| Family Size                          |         |
| 1                                    |         |
| Your Adjusted Gross Income           |         |
| \$ 75000                             | ?       |
| Spouse's Adjusted Gross Income       |         |
| \$                                   | ?       |
| State of Residence                   |         |
| Alabama                              | ?       |
|                                      |         |
| <u>Guide Me Through This Section</u> |         |
|                                      |         |
| Loan Information                     | $\odot$ |
| Repayment Goals                      | $\odot$ |

| Personal Information                                               | $\odot$ |
|--------------------------------------------------------------------|---------|
| Loan Information                                                   | 0       |
| My Loans                                                           |         |
| Use my loan data                                                   |         |
| TOTAL BALANCE         AVG. INTERE           \$200,000         7.09 | ST RATE |
| 0 IMPORTED LOANS                                                   | \$0     |
| 1 USER ADDED LOAN \$20                                             | 00,000  |
| Add Loans Log In                                                   |         |
| Use my school's average loan                                       | balance |
| <ul> <li>Use the national average loan<br/>balance</li> </ul>      |         |
| My Spouse's Loans                                                  |         |
| Don't include my spouse's loan                                     | ns      |
| <ul> <li>Include my spouse's loans</li> </ul>                      |         |
| Guide Me Through This Secti                                        | on      |

| Pay As You Earn<br>Repayment                                                        | (PAYE)                                                                               |
|-------------------------------------------------------------------------------------|--------------------------------------------------------------------------------------|
| Based on your inco<br>your monthly payı<br>10% of your discre<br>Good option for th | ome and family size,<br>ments are limited to<br>tionary income.<br>ose seeking PSLF. |
| MONTHLY PAYMENT<br>\$469 - 665<br>FIRST LAST                                        | TOTAL TO BE PAID<br>\$134,723                                                        |
| PAY OFF DATE                                                                        | FORGIVENESS<br>AMOUNT                                                                |